## 1.1. GCH 通用电脑一安装打印机驱动

1.1.1. 如何打开 MATE 终端(以下简称终端)

1 把光盘的驱动安装包拷贝到本地磁盘。

2 打开终端命令行工具,进入本地磁盘。有两种方法打开终端:

1) 点击开始选择所有软件--附件--MATE 终端。

|                   | 📄 ውር 🔺                         | MATE 终端          |
|-------------------|--------------------------------|------------------|
|                   | 🗾 游戏                           | ④ 分区编辑器 描述:使用命令行 |
| Test              | 附件                             |                  |
|                   | BT下载工具                         | ■ 扫描易            |
| ①営用軟件             | C Eclipse                      | 🖻 抓图             |
| () ID/UIAII       | 🗾 Firefox 网络浏览器                | 📄 文本编辑器          |
| <b>同所有软件</b>      | G FoxitOfficeSuite             | ፼ 磁盘             |
|                   | Qt Creator                     | ₽ 系统日志查看器        |
| <b>- 贝</b> 戎的电脑   | 🔄 Thunderbird 邮件/新闻            | 🐻 系统监控器          |
| <sup>②</sup> 控制面板 | 📕 WPS 文字                       | 🕞 网络连接           |
|                   | 📴 WPS 演示                       | 🚼 计算器            |
|                   | WPS 表格                         | 麒麟电池查看器          |
|                   | 🔀 XSane Image scanning progr 💡 |                  |
|                   | 《 常用软件                         |                  |
| ∪ 关机 →            | 搜索本地程序                         |                  |
| 8 🛛 🕻             |                                |                  |

2) 在本地磁盘文件夹点击右键,点击在终端中打开。

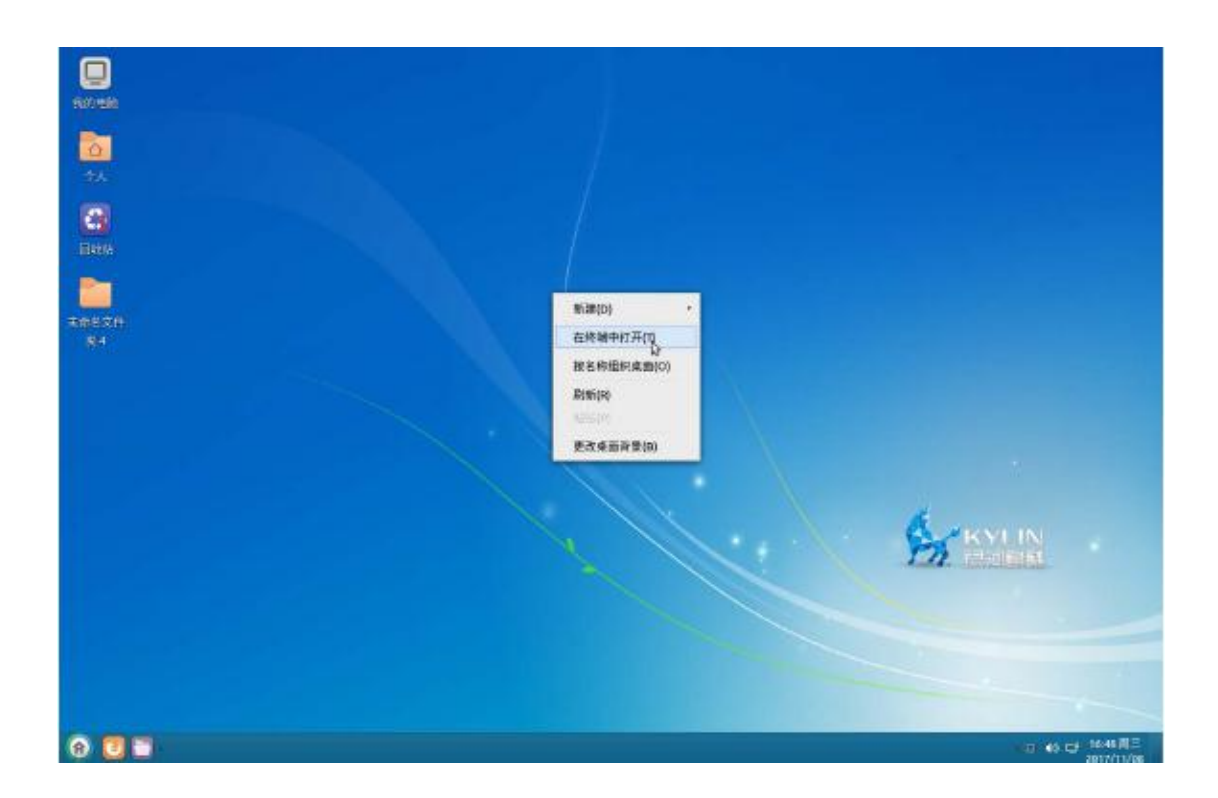

1.1.2. 运行安装命令

注意:安装包格式有两种格式,分别是.rpm 和.deb。

• 中标麒麟系统支持 rpm 文件格式。

• 中科方德系统和银河麒麟系统支持 deb 文件格式。

1. rpm 格式安装

在终端输入如下命令安装驱动:

sudo rpm -ivh --force 驱动放置路径+安装包文件名(可直接拖拉驱动到终端) 举例:

sudo rpm -ivh --force '/home/sugon/桌面/pantum-6.0.5-1.ND6.mipsel.rpm' 按回车键执行,如图:

| ≥ sugon@localhost:~/桌面                                             | _ O X   |
|--------------------------------------------------------------------|---------|
| 文件(F) 编辑(E) 查看(V) 终端(T) 帮助(H)                                      |         |
| [sugon@localhost 桌面]\$ sudo rpm -ivhforce '/home/sugon/桌面/pantum-6 | 0.5-1.N |
| D6.mipsel.rpm'                                                     |         |
| [sudo] password for sugon:                                         | [100%]  |
| 1:pantum ####################################                      | [100%]  |
| start ServiceTest                                                  | [100.8] |
| Installation is Complete                                           |         |
| Please run the program from the Desktop or the Start menu.         |         |
| [sugon@localhost 桌面]\$                                             |         |
|                                                                    |         |
|                                                                    |         |
|                                                                    |         |
|                                                                    |         |
|                                                                    |         |
|                                                                    |         |
|                                                                    |         |
|                                                                    |         |
|                                                                    |         |
|                                                                    |         |
|                                                                    |         |
|                                                                    |         |
|                                                                    | ÷       |

2. deb 格式安装

在终端输入如下命令安装驱动:

sudo dpkg -i 驱动放置路径+安装包文件名(可直接拖拉驱动到终端) 举例:

sudo dpkg -i '/home/sugon/桌面/pantum-6.0.9-arm64.deb' 按回车键执行, 如图:

|                                                                                                    |                                                                                     |                                                                                                    | test@                                                                                                    | greatwall-                                                                                                    | os:~/桌面                                                                                   | i l                                        |                                         |                 | -       |       | ×  |
|----------------------------------------------------------------------------------------------------|-------------------------------------------------------------------------------------|----------------------------------------------------------------------------------------------------|----------------------------------------------------------------------------------------------------|----------------------------------------------------------------------------------------------------|-------------------------------------------------------------------------------------------|--------------------------------------------|-----------------------------------------|-----------------|---------|-------|----|
| 文件(F) :                                                                                                    | 编辑(E)                                                                               | 查看(V)                                                                                                    | 搜索(S)                                                                                                    | 终端(T)                                                                                                    | 帮助(H)                                                                                     |                                            |                                         |                 |         |       |    |
| test@grea<br>[Lest@grea<br>[sudo]<br>[正正正正」<br>中面<br>定在在在tase在在在在在在在在在在在在在在在在在在在在在在在在在上。<br>是一个取名是在在在上。<br>是一个取名是一个更是的一种是 | twall-<br>st 的<br>St 的<br>St 的<br>St 的<br>St st st st st st st st st st st st st st | os:~/桌口<br>密码:<br>包容码:<br>包容码:<br>包容码<br>(6.0.9)<br>(6.0.9)<br>(7.0.9)<br>(7.0.9)<br>(7. | <b>1</b> \$ sudo<br>pantum。<br>充当前共<br>tum-6.0<br><br>e<br>from th<br>le-util<br>(0.5.3<br>pplicat<br>rt (3.5<br>29-4kor<br>(0.100<br>缸\$ | dpkg -i<br>安装有 1<br>.9-arm64<br>e Deskto<br>s (0.22-<br>~bzr0+16<br>ions/bam<br>9kord1)<br>d4k5)的<br>.0-19kor | '/home/<br>86154 个<br>.deb<br>p or the<br>1kord5)<br>.04.2010<br>f-2.inde<br>的发器<br>d) 的触 | test /桌<br>文件和目<br>··<br>的触发器<br>···<br>发器 | 面/pan1<br>]录。)<br>menu.<br>t<br>ord1) f | rum-6.0<br>内触发器 | .9-arm6 | 4.del | 5" |

### 1.1.3. 添加 USB 线打印机

### 1. 安装 USB 打印机

驱动安装成功后, USB 线连接打印机和计算机, 系统将自动生成 USB 端口的打印 机图标以供用户打印。

2. 也可以使用手动添加打印机,步骤如下:

1) 点击开始选择控制面板,进入控制面板界面。

|                   | Firefox 网络浏览器    |   |
|-------------------|------------------|---|
| tangjinlong       | WPS 文字           |   |
|                   | ▶ 文件浏览器          |   |
| ○常用软件             | 永中文字 2016        |   |
| 回<br>所<br>有<br>软件 | 日本               |   |
| 一般的由脑             | OFD 数科阅读器        |   |
|                   | 图像查看器            |   |
| ♀ 控制面板            | 68 文档查看器         |   |
|                   |                  |   |
|                   | FoxitOfficeSuite |   |
|                   | > 所有软件           |   |
| (○关机) >           | 搜索本地程序           | Q |

注意:添加打印机,操作系统识别及搜索打印机与其自身性能相关,可能添加时间较长,请您耐心等待。

2) 在控制面板界面选择打印机,进入打印机设置界面。

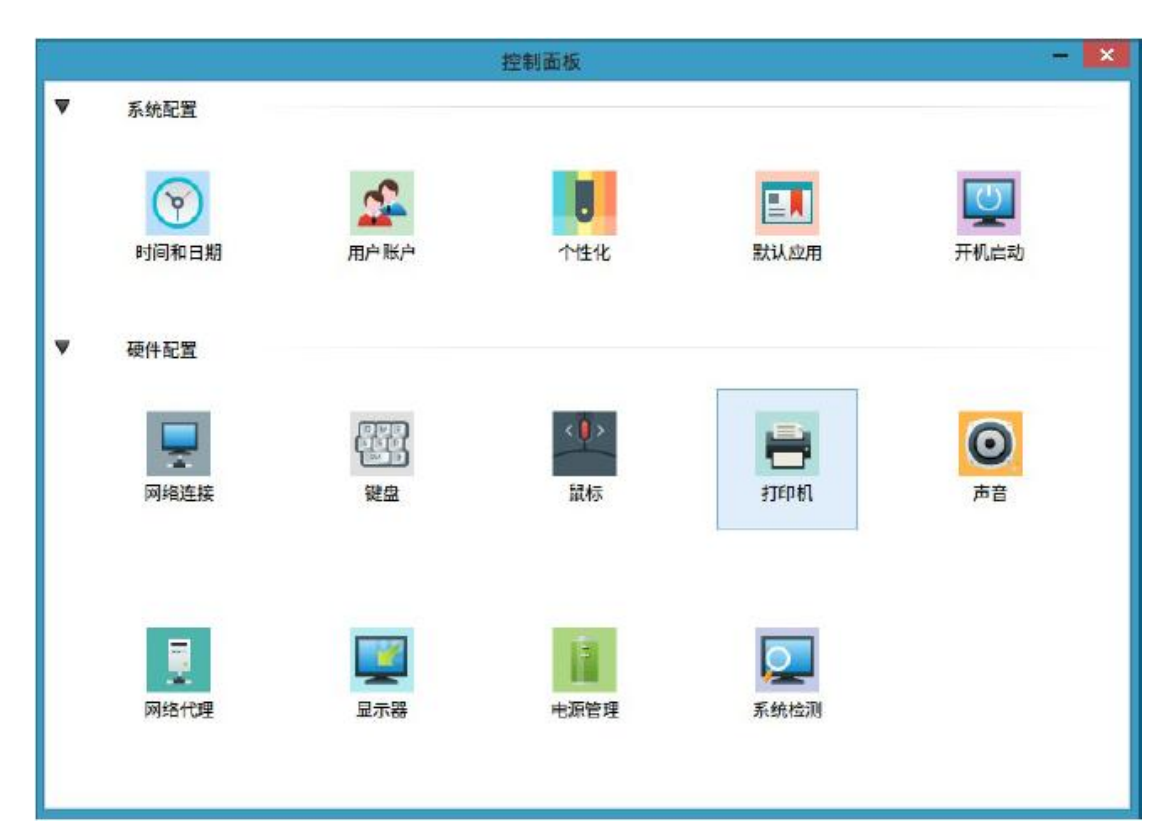

3) 在打印机设置页面点击添加按钮,在新打印机界面选择 USB 打印机设备,点 击前进按钮系统自动搜索已安装驱动安装打印机,添加 USB 打印机。

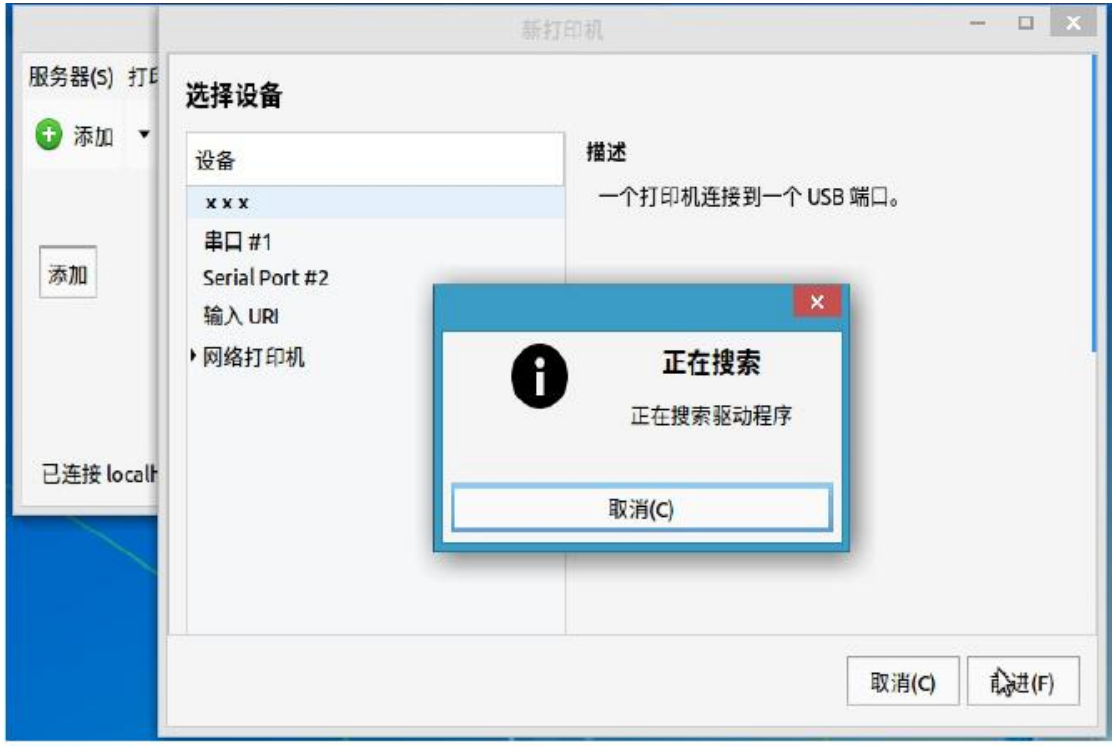

 成功添加打印机,同时会弹出对话框,询问是否打印测试页。点击打印测试 页,查看打印机是否正常工作。

|        |         |                   | 打印    | 机-localh | ost |        |     | - |   |
|--------|---------|-------------------|-------|----------|-----|--------|-----|---|---|
| 服务器(S) | 打印机     | <mark>Ղ(P)</mark> | 查看(V) | 帮助(H)    |     |        |     |   |   |
| 🔂 添加   | •       | C                 |       |          |     | 过滤(F): | Q   |   | × |
|        | Q       |                   |       |          |     |        |     |   |   |
|        | xxx     | r c               |       |          |     |        |     |   |   |
|        |         |                   |       |          |     |        | ×   |   |   |
|        |         | E                 |       | ?        | 您想打 | 印一张测试页 | ī吗? |   |   |
|        |         | L                 |       | •        |     |        |     |   |   |
|        |         |                   | •     | 取消(C)    |     | 打印测词   | t页  |   |   |
| 已连接lc  | ocalhos | st                |       |          |     |        |     |   |   |

1.1.4. 添加网络打印机

注意:安装网络打印机需确保计算机与打印机在同一局域网内。

1. 点击开始选择控制面板,进入控制面板界面。

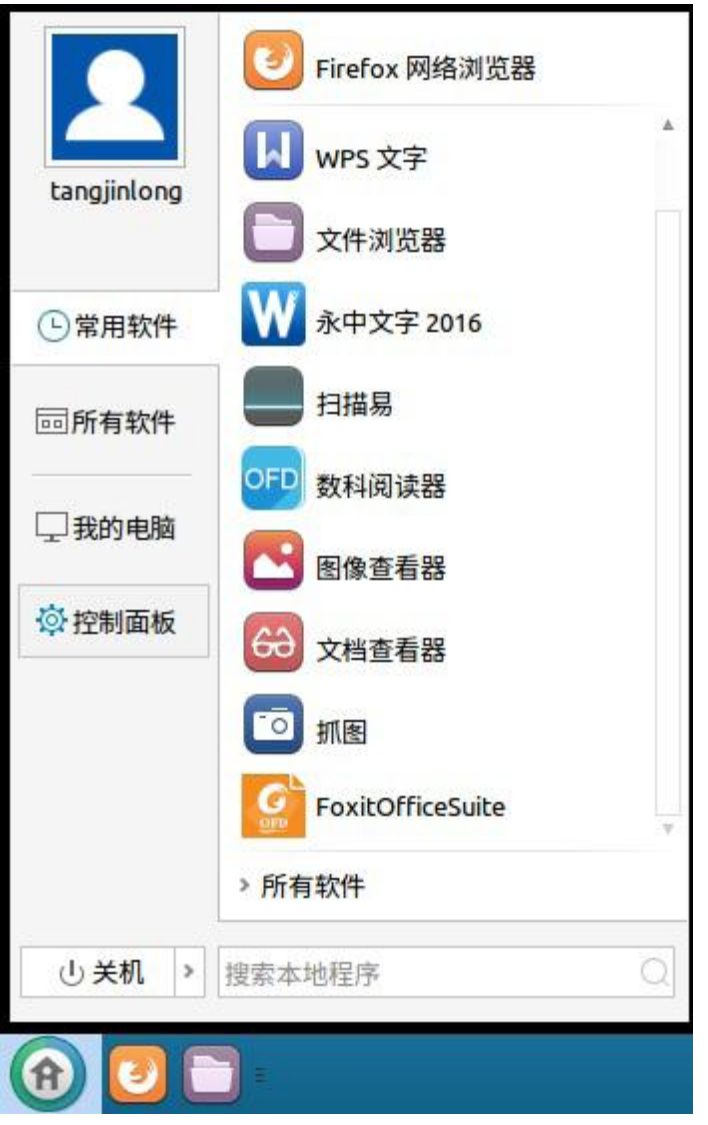

2. 在控制面板界面选择打印机,进入打印机设置界面。

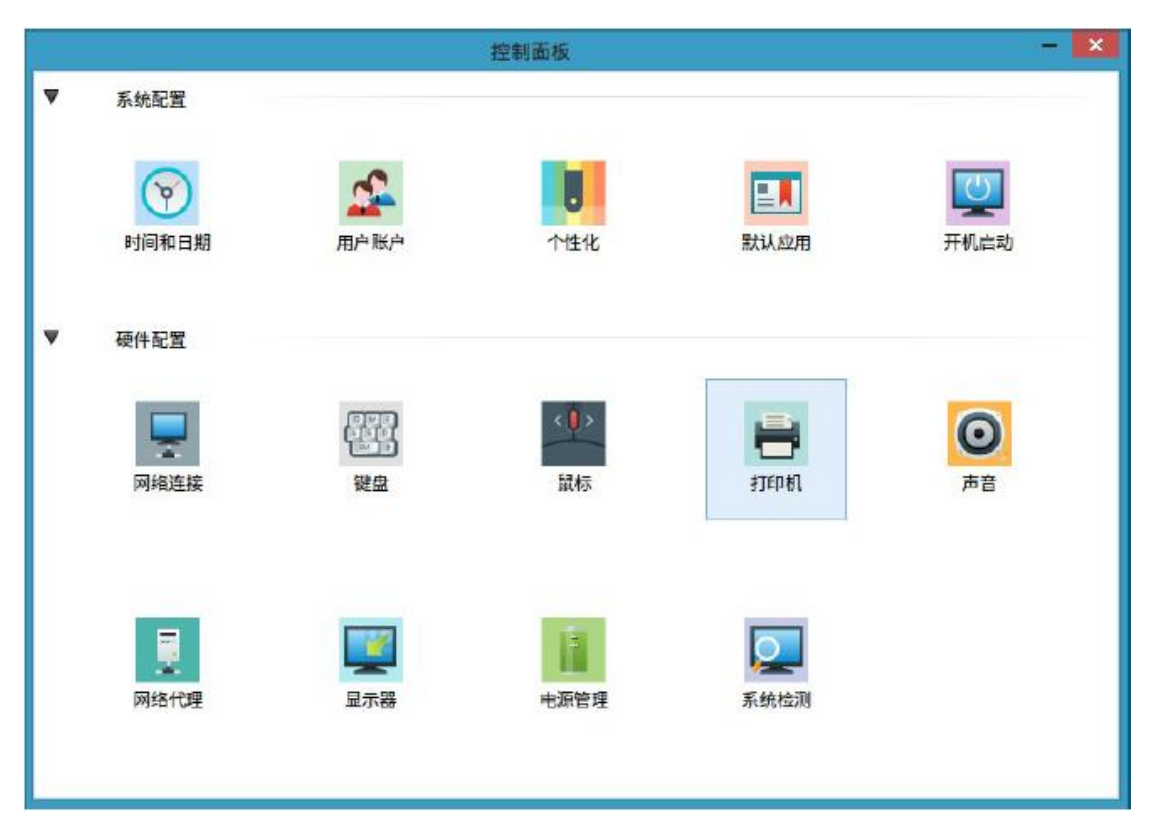

3. 在打印机设置页面点击添加按钮,在新打印机界面选择已连接网络打印机, 点击前进按钮系统自动搜索已安装驱动安装打印机。

|            | 打印机-localhost           | - 0      |             |
|------------|-------------------------|----------|-------------|
| 服务器(S) 打印  | 忛(P) 查看(Ⅴ) 帮助(H)        |          |             |
| 🕣 添加 🔻     |                         |          | - • ×       |
|            | 选择设备                    |          |             |
| iæ tn      | 设备                      | 网络打印机的位  | 置           |
| 30×111     | xxx                     | 主机: 10.  | 10.148.127  |
|            | 串口 #1<br>Serial Port #2 | 端口号: 910 | 00          |
|            | 输入URI                   |          |             |
|            | ▼ 网络打印机                 |          | ×           |
|            | ××× (10.10.148.127)     |          | 正在搜索        |
|            |                         | U        | 正在搜索驱动程序    |
| 已连接localho |                         |          |             |
|            |                         |          | 取消(C)       |
|            |                         |          |             |
|            |                         | 6        | 取消(C) 前进(F) |

 成功添加打印机,同时会弹出对话框,询问是否打印测试页。点击打印测试 页,查看打印机是否正常工作。

|           |       | 打印    | 机-localh | ost  |        |     | - |   |
|-----------|-------|-------|----------|------|--------|-----|---|---|
| 服务器(S) 打  | 印机(P) | 查看(V) | 帮助(H)    |      |        |     |   |   |
| 🕀 添加 👻    | C     |       |          |      | 过滤(F): | Q   |   | Ø |
| ę         |       |       |          |      |        |     |   |   |
| ×         | ××    |       |          |      |        |     |   |   |
|           |       |       |          |      |        | ×   |   |   |
|           |       |       | ?        | 您想打印 | 一张测试页  | ī吗? |   |   |
|           |       |       |          |      |        |     |   |   |
|           |       | ٠     | 取消(C)    |      | 打印测词   | t页  |   |   |
| 已连接 local | host  |       |          |      |        |     |   |   |

# 1.2. GCH 通用电脑--驱动卸载

1.2.1. 删除打印机

驱动卸载前先删除打印机图标,删除打印机图标的步骤如下: 1. 点击开始选择控制面板,进入控制面板界面。

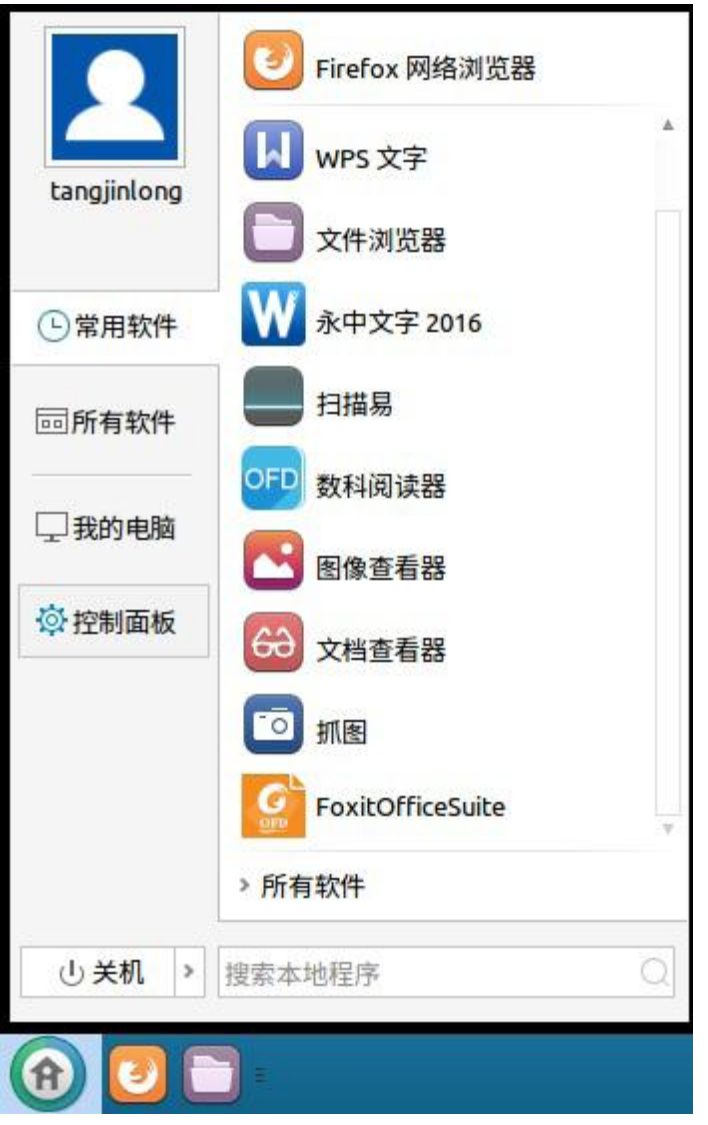

2. 在控制面板界面选择打印机,进入打印机设置界面。

|   |       |                  | 控制面板                     |         | - ×                |
|---|-------|------------------|--------------------------|---------|--------------------|
| ▼ | 系统配置  |                  |                          |         |                    |
|   | ですの日期 | <b>全</b><br>用户账户 | 小性化                      | 民人      | <b>ビン</b><br>开机 合动 |
| • | 硬件配置  |                  |                          |         |                    |
|   | 网络连接  | でいた<br>につい<br>設会 | < <mark>0</mark> ><br>鼠标 | STED AL | <b>回</b><br>声音     |
|   | 网络代理  | 国示器              | 电源管理                     | 家统检测    |                    |

 进入打印机设置界面,将鼠标光标移动到打印机图标上,点击右键,在弹出 列表中点击删除。

|           | 打印机-local         | host   |        |   | - |   |
|-----------|-------------------|--------|--------|---|---|---|
| 服务器(S) 打印 | 미机(P) 查看(V) 帮助(H) |        |        |   |   |   |
| ⊕ 添加 ▼    | C                 | ì      | 过滤(F): | Q |   | Ø |
| Q         |                   |        |        |   |   |   |
|           | 属性(P)             |        |        |   |   |   |
|           | 复制(D)             | Ctrl+D |        |   |   |   |
|           | 重命名(R)            |        |        |   |   |   |
|           | 删除(D)             |        |        |   |   |   |
|           | ∾ 启用(n)           |        |        |   |   |   |
|           | ✓ 共享(S)           |        |        |   |   |   |
|           | 创建分类(C)           |        |        |   |   |   |
| 已连接localh | 设为默认(F)           |        |        |   |   |   |
|           | 查看打印机队列(Q)        | Ctrl+F |        |   | 1 |   |

### 1.2.2. rpm 格式驱动卸载

1. 在终端输入如下命令卸载驱动:

sudo rpm -e pantum - allmatches 按回车键执行,如图:

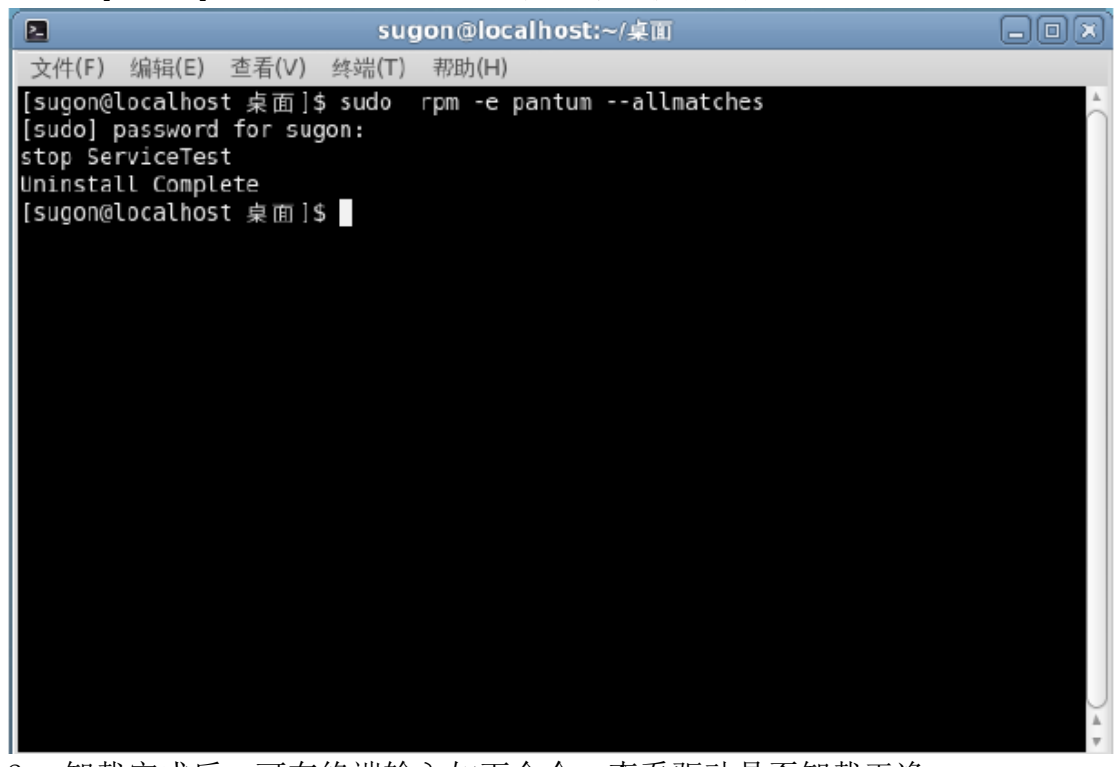

2. 卸载完成后,可在终端输入如下命令,查看驱动是否卸载干净: sudo rpm -q pantum 按回车键执行,如图:

|                                                                          | sugon@localhost:~/桌面                                                                                                    |  |
|--------------------------------------------------------------------------|----------------------------------------------------------------------------------------------------|--|
| 文件(F)                                                                    | 编辑(E) 查看(V) 终端(T) 帮助(H)                                                                                                    |  |
| [sugon@<br>[sudo]<br>stop Se<br>Uninsta<br>[sugon@<br>package<br>[sugon@ | localhost 桌面]\$ sudo rpm -e pantumallmatches<br>password for sugon:<br>rviceTest<br>ll Complete<br>localhost 桌面]\$ sudo rpm -q pantum<br>pantum is not installed<br>localhost 桌面]\$ ■ |  |
|                                                                          |                                                                                                    |  |
|                                                                          |                                                                                                    |  |

### 1.2.3. deb格式驱动卸载

1. 在终端输入如下命令卸载驱动:

sudo dpkg -P pantum 按回车键执行,如图:

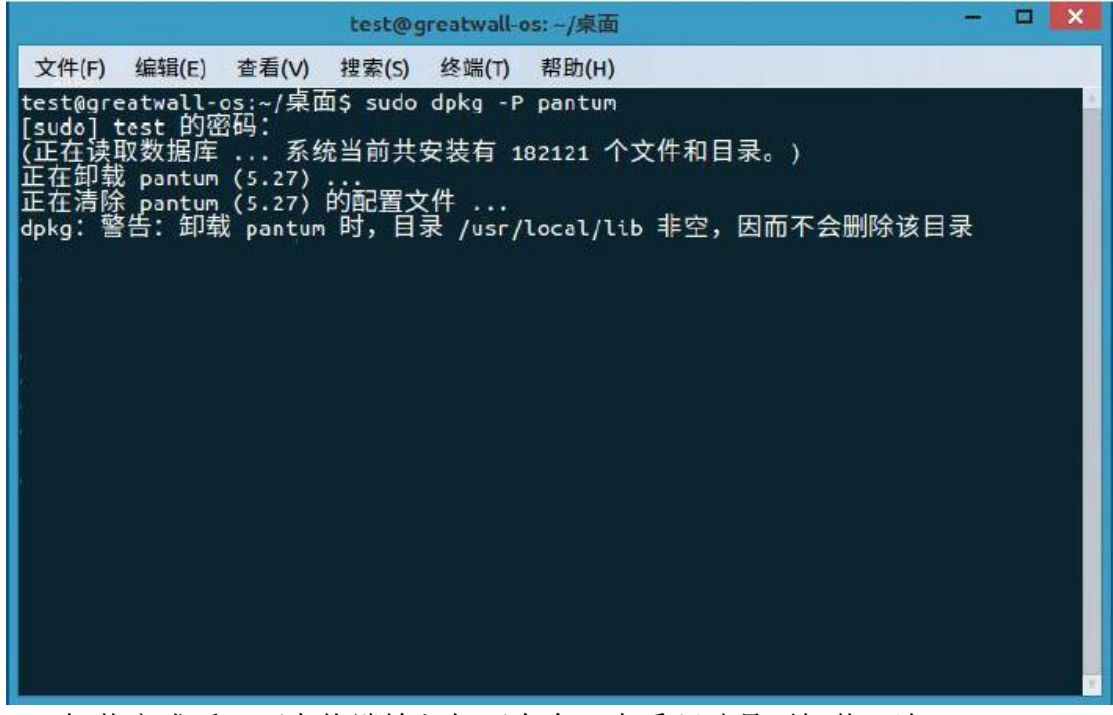

2. 卸载完成后,可在终端输入如下命令,查看驱动是否卸载干净: sudo dpkg-query -1 pantum 按回车键执行,如图:

| test@greatwall-os: ~/桌面                                                                                                    |    | × |
|----------------------------------------------------------------------------------------------------|----|---|
| 文件(F) 编辑(E) 查看(V) 搜索(S) 终端(T) 帮助(H)                                                                                                    |    |   |
| test@greatwall-os:~/桌面\$ sudo dpkg -P pantum<br>[sudo] test 的密码:<br>(正在读取数据库 系统当前共安装有 182121 个文件和目录。)<br>正在卸载 pantum (5.27)<br>正在清除 pantum (5.27) 的配置文件<br>dpkg: 警告: 卸载 pantum 时, 目录 /usr/local/lib 非空, 因而不会删除该目<br>test@greatwall-os:~/桌面\$ sudo dpkg-guery -l pantum<br>dpkg-query: 没有找到与 pantum 相匹配的软件包<br>test@greatwall-os:~/桌面\$ ] | ∃录 |   |

END!